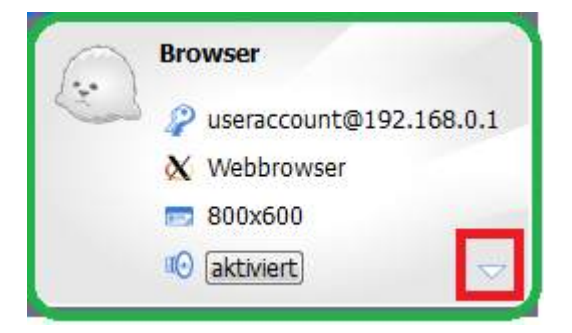

Do away with that triangle drop-down (marked red) and the singleleft-click select for the entire session.

Right-clicking (or on Mac: click-and-hold) **anywhere** within the green area should do what clicking the triangle drop-down currently does.

A **single** left-click should highlight the session as selected, but should **not** make the area marked in green disappear and switch to the login screen on the left.\*

A double click should switch to the login screen view.\*

\* This behavior is what the average Windows user expects. It may be undesirable on Linux and Mac OS clients.

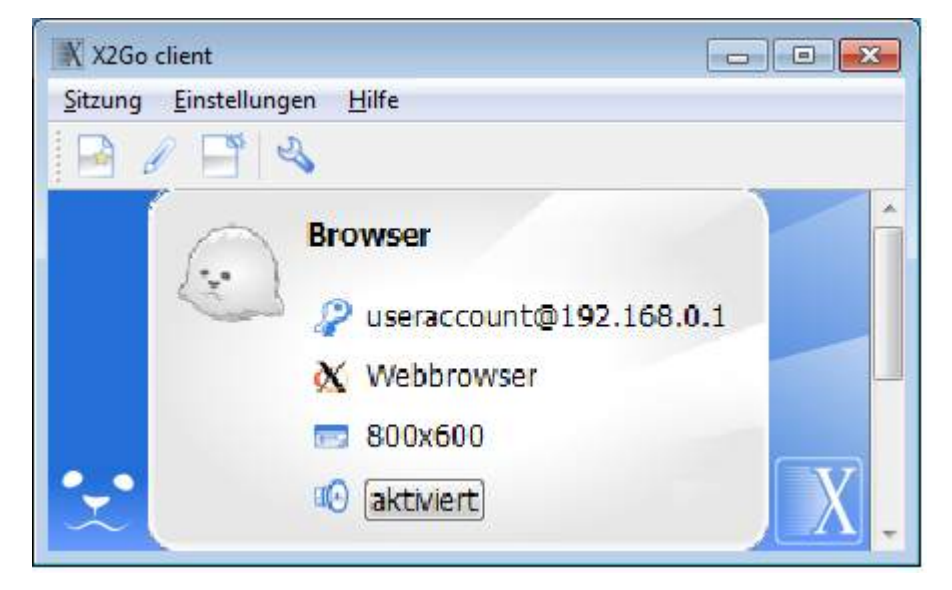

Reduce the default initial window size – at least for the Windows and Mac OS clients, and possibly as an option for the Linux client, when it's not operating in thin-client mode, to the size shown above.

Note that there is a scrollbar on the right that still allows you to scroll and choose different session presets.

Also note that the window is not supposed to be **fixed/limited** in size – if a user wants a larger view, say, showing two or three session presets below each other, that should still be possible (with the size the user prefers being saved in a config file)

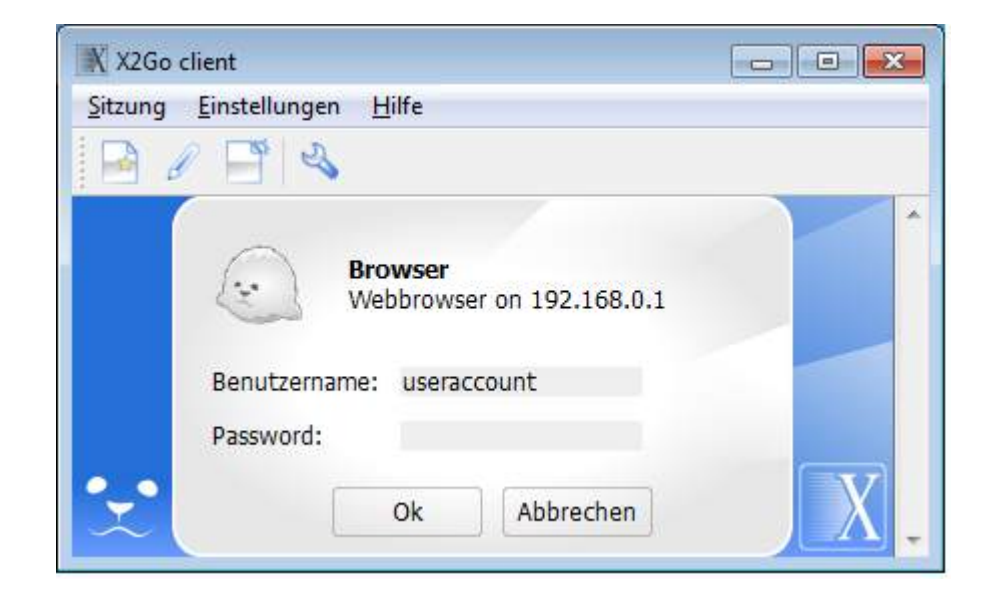

Make this the default login window size.

Note that the scrollbar on the right is still present, so the window size remains the same compared to the session selection screen, but the scroll bar is greyed out now, since there is no need to scroll up or down in this mode.

| X X2Go  | client                                                                                                    |  |
|---------|----------------------------------------------------------------------------------------------------|--|
| Sitzung | <u>E</u> instellungen <u>H</u> ilfe                                                                                                    |  |
| B 8     | 1 📑 🗠                                                                                                    |  |
| •_•     | Sitzungs ID:<br>Server:<br>Login:<br>Display:<br>Startzeit:<br>Status: verbinde<br>Zeige Details<br>Ordner freigeben, Abbruch, Beenden |  |

Remove some of the dead space above and below the "Show Details" checkbox. As long as it is not checked, keep the window size stable.

**Only** if it is checked, expand the window so that the detailed output can be shown.